## 解決觀看直播時出現 [嚴格篩選模式]

## 導致無法觀看的問題:

近日配發之班級的新電腦,皆有設定 [嚴格篩選模式],而導致無發觀看直播的問題,可以請老師動手將 [嚴格篩選模式]關閉,以利順利觀看。

關閉嚴格篩選模式方式有二種:請視狀況擇一處理

## 首先開啟 Chrome 瀏覽,然後到 youtube 網頁

1. 未登入帳戶的情況下

| Q              | 無登入 |   |                 | ÷   |  |
|----------------|-----|---|-----------------|-----|--|
|                |     | 8 | 你在 YouTube 中的資料 | 1   |  |
| 開始使用 YouTube   |     | D | 外觀:裝置主題         | >   |  |
| 在動態中顯示你感興趣的內容。 |     | 沟 | 語言:中文(台灣)       | · > |  |
|                | /   | G | 嚴格篩選模式:啟用       | >   |  |
| 把啟用圖           | 引用  | ۲ | 位置:台湾           | >   |  |
|                |     |   | 鍵盤快速鍵           |     |  |
|                |     | ŝ | 設定              |     |  |
|                |     | ? | 說明              |     |  |
|                |     | П | 提供意見            |     |  |
|                |     |   |                 |     |  |

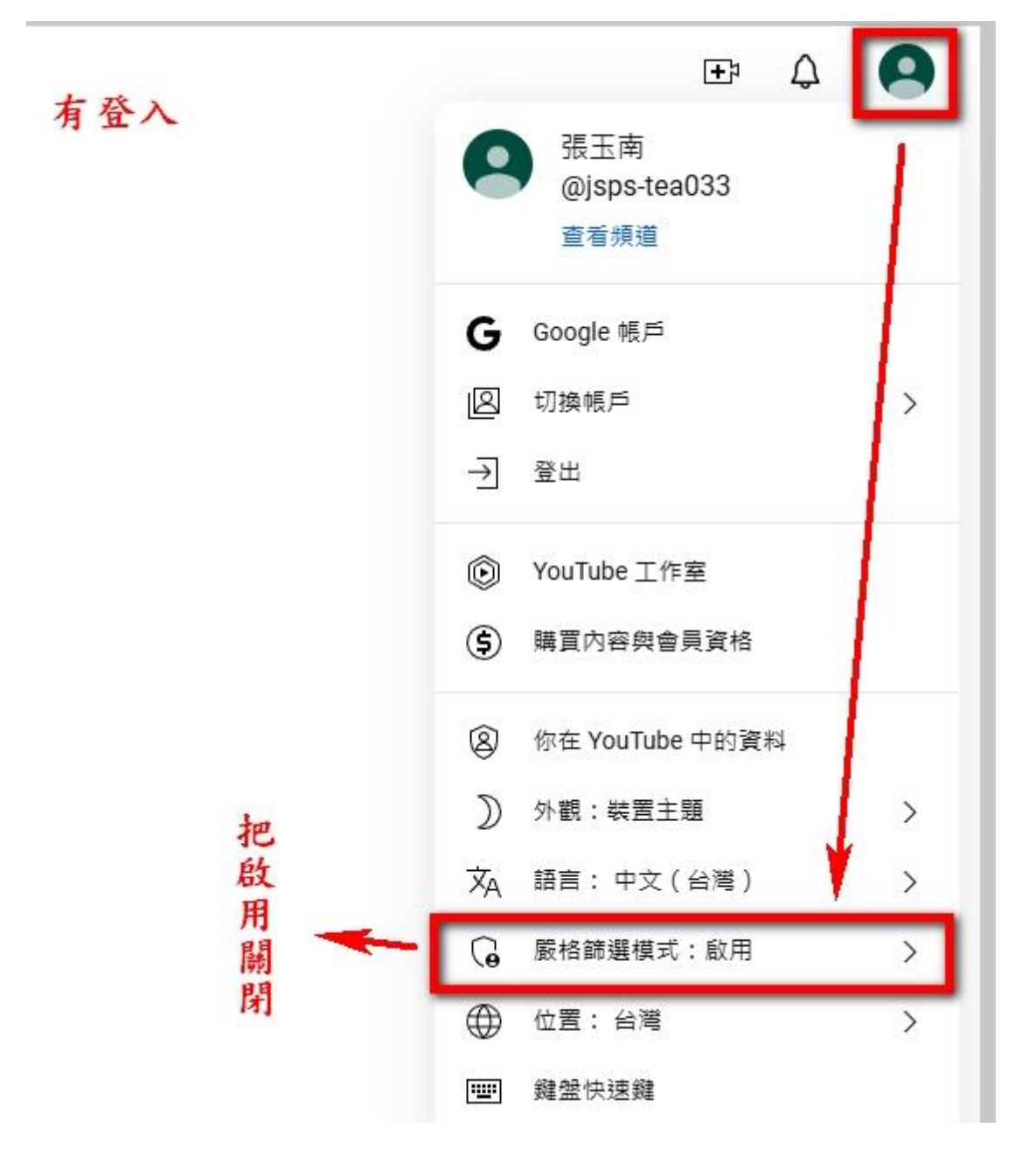

2. 已登入帳戶的情況下: